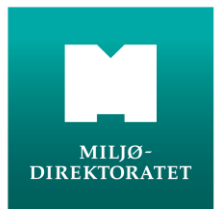

# Ofte stilte spørsmål

- om betaling av fiskeravgift

#### Det ble feil i opplysningene jeg registrerte, kan dere endre?

✓ Ja, vi kan endre fødselsdato og e-postadresse.

#### Hvorfor får jeg en kvittering uten referansenummer?

 ✓ Hvis kvitteringen du får på epost ikke har referansenummer er den ikke gyldig. Betalingen ikke har blitt utført og at du må forsøke på nytt.

#### Jeg har betalt to ganger, kan jeg få refundert den ene?

✓ Ja, send oss en e-post med dokumentasjon på to betalinger (for eksempel to referansenummer med samme navn). Merk at vi kun kan refundere avgifta, ikke betalingsgebyret (kr 6).

### Min kone vil allikevel være med å fiske, kan dere legge henne til på familieavgiften min?

✓ Vi kan dessverre ikke legge til familiemedlemmer, men vi anbefaler å kjøpe en ny avgift og inkludere aktuelle familiemedlemmer. Send oss deretter en epost med de to referansenumrene og kontonummer, så skal vi refundere den ene avgiften.

## Må jeg betale avgift for enkeltperson når jeg har betalt for fiske med faststående redskap i sjøen?

🗸 Nei

### Er det mulig å kjøpe avgifter for videresalg?

✓ Ja, fiskekortselgere og andre kan gå til innkjøp av fiskeravgiftskort for videresalg til fiskere. Skriv da feltbeskrivelsen i hvert felt («fornavn», «etternavn», osv) og bruk fritt valgt dato på fødselsdag. Ved videresalg påføres fiskerens navn på kvitteringen. Innkjøpte avgifter som ikke blir solgt sendes til Miljødirektoratet for refusjon når fiskeåret er omme.

### Hvorfor får jeg beskjed om at betalingskortet mitt er avvist når alt er i orden?

✓ I noen tilfeller opplever vi at brukere blir avvist selv om alt er i orden. Da kan det skyldes et kommunikasjonsproblem mellom banken og betalingsløsningen og som oftest løses det med å vente litt og prøve igjen senere på dagen.

Ring oss for spørsmål om fiskeravgift på telefon **465 08 029** (kl 08-15) eller send en e-post til fiskeravgift@miljodir.no

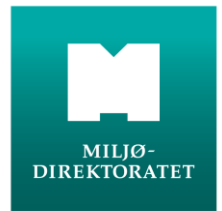

## Brukerveiledning

### http://fiskeravgift.miljodirektoratet.no/

På første side er det litt informasjon om fiskeravgifta og det eneste man kan gjøre her er å trykke på den store knappen.

| FISKERAVGIFT MILJØ-<br>DIREKTORATET                                                                                                    |                      |  |  |  |  |
|----------------------------------------------------------------------------------------------------|----------------------|--|--|--|--|
| Om fiskeravgiften Betal fiskeravgiften Ny kvittering                                                                                                    | 🔀 English            |  |  |  |  |
| Fiskeravgift                                                                                                    |                      |  |  |  |  |
| Skal du fiske etter laks, sjøørret eller sjørøye i vassdrag eller med faststående redskap i<br>sjøen, må du betale den statlige fiskeravgiften. Barn og ungdom under 18 år skal ikke<br>betale fiskeravgift.                                                                                                    | Betal fiskeravgiften |  |  |  |  |
| Brukerveiledning og ofte stilte spørsmål                                                                                                    |                      |  |  |  |  |
| Priser                                                                                                    |                      |  |  |  |  |
| Enkeltperson<br>Enkeltperson over 18 år, for fiske etter laks, sjøørret og sjørøye i vassdrag                                                                                                    | NOK 240,00           |  |  |  |  |
| Familie         Familie (ektepar/samboere med eventuelle barn mellom 18 og 20 år eller enslige med barn i samme aldersgruppe), for fiske etter         NOK 38           laks, sjøørret og sjørøye i vassdrag         NOK 38         NOK 38         NOK 3 |                      |  |  |  |  |
| Fiske med faststående redskap i sjøen med sesongstart før 1. juli<br>Fiske med faststående redskap i sjøen med sesongstart før 1. juli                                                                                                    | NOK 598,00           |  |  |  |  |
| Fiske med faststående redskap i sjøen med sesongstart etter 1. juli<br>Fiske med faststående redskap i sjøen med sesongstart etter 1. juli                                                                                                    |                      |  |  |  |  |

På neste side skal man velge avgiften man ønsker å betale og fylle inn informasjon om fiskeren. Alle felt med rød stjerne må fylles ut. Deretter legger man det i handlekurven ved å trykke på knappen.

| TISKERAVGIFT MILJØ-<br>DIREKTORATET                                                                            |                                                                                                    |                                                        |                         |                |          |  |                   |  |
|----------------------------------------------------------------------------------------------------|----------------------------------------------------------------------------------------------------|--------------------------------------------------------|-------------------------|----------------|----------|--|-------------------|--|
| Om fiskeravgiften                                                                                              | Betal fiskeravgiften                                                                                                   | Ny kvittering                                          |                         |                |          |  |                   |  |
| Betal fisk                                                                                                    | eravaiften                                                                                                    |                                                        |                         |                |          |  |                   |  |
| Velg avgift<br>Enkeltperson -<br>Familie - NOK ;<br>Fiske med fast<br>Fiske med fast<br>Les mer om fiskeravgif | NOK 240,00<br>383,00<br>stående redskap i sjøen med<br>stående redskap i sjøen med<br>ten og de forskjellige alternati | l sesongstart før 1. juli<br>I sesongstart etter 1. ju | - NOK 58<br>11i - NOK 3 | 5,00<br>555,00 |          |  |                   |  |
| Fornavn*                                                                                                    |                                                                                                    |                                                        |                         | Etternavn*     |          |  |                   |  |
| Fornavn                                                                                                    |                                                                                                    |                                                        | Etternavn               |                |          |  |                   |  |
| Adresse                                                                                                    |                                                                                                    |                                                        | Postnummer*             | F              | oststed* |  |                   |  |
| Gate                                                                                                    |                                                                                                    |                                                        | 9999                    | \$             | Sted     |  |                   |  |
| Land*                                                                                                    | Fødselsdato* (                                                                                                    | dd.mm.yyyy)                                            |                         | E-postadresse* |          |  |                   |  |
| Norge                                                                                                    | • 01.02.1970                                                                                                    |                                                        |                         | test@test.no   |          |  |                   |  |
| Miljødirektoratet ønske<br>📝 Ja, jeg kan konta                                                                 | r å ha muligheten til å kontakt<br>ktes                                                                                | e deg i forbindelse med                                | forskningsp             | orosjekt.      |          |  | Leag i handlekury |  |

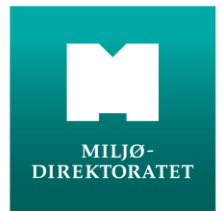

Den neste siden består av to deler. Den øverste delen er lik som på side to og gir deg muligheten til å betale for flere avgifter samtidig. Lenger ned på siden finner du handlekurven din.

| Om fiskeravgiften       Betal fiskeravgiften         Weig avgift       For betaling, gå til handlekurven nederst på siden (1 vare)         Velg avgift       Enkeltperson + NOK 240,00         © Fanker daststäende redskap i sjøen med sesongstart før 1, juli - NOK 555,00       Fiske med faststäende redskap i sjøen med sesongstart etter 1, juli - NOK 555,00         Ester med faststäende redskap i sjøen med sesongstart etter 1, juli - NOK 555,00       Ester med faststäende redskap i sjøen med sesongstart etter 1, juli - NOK 555,00         Les met om fiskeravallen og de forskielige attemativene.       Eternavn*         Adresse       Postaurumer*         Postadresse*       Postaurumer*         Norge       Fødselsdato' (dd mm yyyy)         Epostadresse*       Legg 1 handlekurv         Nagdresktravet ensker å ha muligheten til å kontakte deg 1 forbindelse med forskningsgrongeld.       Legg 1 handlekurv         Handlekurv       Tit Betaling         Vagift       Pris       Fjørn         Einkløperson       NOK 240,00       X                                                                                                    | SKERAVGIFT                                                                                                    | MIL<br>DIR              | JØ-<br>EKTORATET         |             |                         |      |           |                   |   |
|----------------------------------------------------------------------------------------------------|----------------------------------------------------------------------------------------------------|-------------------------|--------------------------|-------------|-------------------------|------|-----------|-------------------|---|
| Betal fiskeravgiften         For betaling, gå til handlekurven nederst på siden (1 vare)         Velg avgift         • Enkeltperson - NOK 240,00         • Fiske med faststående redskap i sjøen med sesongstart før 1. juli - NOK 555,00         • Fiske med faststående redskap i sjøen med sesongstart før 1. juli - NOK 555,00         • Fiske med faststående redskap i sjøen med sesongstart etter 1. juli - NOK 555,00         • Fiske med faststående redskap i sjøen med sesongstart etter 1. juli - NOK 555,00         • Fiske med faststående redskap i sjøen med sesongstart etter 1. juli - NOK 555,00         • Fiske med faststående redskap i sjøen med sesongstart etter 1. juli - NOK 555,00         • Fiske med faststående redskap i sjøen med sesongstart etter 1. juli - NOK 555,00         • Fiske med faststående redskap i sjøen med sesongstart etter 1. juli - NOK 555,00         • Fiske med faststående redskap i sjøen med sesongstart etter 1. juli - NOK 555,00         • Fiske med faststående redskap i sjøen med sesongstart etter 1. juli - NOK 555,00         • Konson         • Fiske med faststående redskap i sjøen med sesongstart etter 1. juli - NOK 555,00         • Redselsdato" (dd mm yyyy)         • Epostatiersse"         • Land"       Fødselsdato" (dd mm yyyy)         • Ja, jeg kan kontakte         • Ja, jeg kan kontakte         • Handlekurv       Til Belaing<br>Vorev Vas MaterCard         • Kjølt for Forsmans. Ettern                                                                                                    | Om fiskeravgiften Betal                                                                                                    | fiskeravgiften          | Ny kvittering            |             |                         |      |           |                   | _ |
| For betaling, gå til handlekurven nederst på siden (1 vare)         Velg avgift <ul> <li>Enkeltperson - NOK 240,00</li> <li>Familie - NOK 333,00</li> <li>Fiske med faststående redskap i sjøen med sesongstart før 1. juli - NOK 355,00</li> </ul> Etternavn* <ul> <li>Fiske med faststående redskap i sjøen med sesongstart etter 1. juli - NOK 355,00</li> </ul> Les mer om fiskeravgiften og de forskjelige allemativene.         Fornavn*       Etternavn*           Adresse         Poststud       Poststed*         Land*       Fødselsdato* (dd.mm. yyyy)         E-postadresse*       Imalie-Imalie Austate         Mijedirektoratet ansker å ha muligheten til å kontakte deg i forbindelse med forskningsprosjekt.       Imalie Imalie Ima                                                                                                    | Betal fiskerav                                                                                                    | giften                  |                          |             |                         |      |           |                   |   |
| Velg avgift            Enkeltperson - NOK 240,00         Fiske med faststående redskap i sjøen med sesongstart før 1, juli - NOK 585,00         Fiske med faststående redskap i sjøen med sesongstart etter 1, juli - NOK 355,00         Fiske med faststående redskap i sjøen med sesongstart etter 1, juli - NOK 355,00         Fiske med faststående redskap i sjøen med sesongstart etter 1, juli - NOK 355,00         Fiske med faststående redskap i sjøen med sesongstart etter 1, juli - NOK 355,00         Fiske med faststående redskap i sjøen med sesongstart etter 1, juli - NOK 355,00         Fiske med faststående redskap i sjøen med sesongstart etter 1, juli - NOK 355,00         Fiske med faststående redskap i sjøen med sesongstart etter 1, juli - NOK 355,00         Fiske med faststående redskap i sjøen med sesongstart etter 1, juli - NOK 355,00         Fiske med faststående redskap i sjøen med sesongstart etter 1, juli - NOK 355,00         Fiske med faststående redskap i sjøen med sesongstart etter 1, juli - NOK 355,00         Fiske med faststående redskap i sjøen med sesongstart etter 1, juli - NOK 355,00         Fiske med faststående redskap i sjøen med sesongstart etter 1, juli - NOK 355,00         Fiske med faststående redskap i sjøen med sesongstart etter 1, juli - NOK 355,00         Fiske med med sesongstart etter 1, juli - NOK 355,00         Fiske med sesong start etter 1, juli - NOK 355,00         Fiske med sesong start etter 1, juli - NOK 355,00         Fiske med sesong start etter 1, juli - NOK 30,0         Fiske med sesong start etter 1, juli - NOK 30,0         Fiske med sesong start etter 1, juli - NOK 240,00         Fiske med sesong start etter 1, juli - NOK 240,00         Fiske med sesong start etter 1, juli - NOK 240,00         Fiske med sesong start etter 1, juli - NOK 240,00         Fiske med sesong start etter 1, juli - NOK 240,00         Fiske med sesong start etter 1, juli - NOK 240,00         Fiske med sesong start etter 1, juli - NOK 24                                      |                                                                                                    | For t                   | oetaling, gå til ha      | ndlekurv    | ven nederst på siden (1 | 1 va | re)       |                   |   |
| Semerom fiskeravgiften og de forskiellige alternativene.     Fornavn*     Adresse        Adresse        Adresse        Adresse        Adresse        Adresse        Adresse           Adresse <th colspan="7">Velg avgift<br/>© Enkeltperson - NOK 240,00<br/>© Familie - NOK 383,00<br/>© Fiske med faststående redskap i sjøen med sesongstart før 1. juli - NOK 585,00<br/>© Fiske med faststående redskap i sjøen med sesongstart etter 1. juli - NOK 355,00</th> <th></th>                                                                                                    | Velg avgift<br>© Enkeltperson - NOK 240,00<br>© Familie - NOK 383,00<br>© Fiske med faststående redskap i sjøen med sesongstart før 1. juli - NOK 585,00<br>© Fiske med faststående redskap i sjøen med sesongstart etter 1. juli - NOK 355,00 |                         |                          |             |                         |      |           |                   |   |
| Adresse Postnummer*   Adresse Postnummer*   Poststed*                                                                                                    | es mer om fiskeravgiften og de f                                                                                                    | orskjellige alternative | ne.                      |             | Etternount              |      |           |                   |   |
| Adresse Postnummer* Poststed*  Adresse Poststed*  Land* Fødselsdato* (dd.mm.yyyy) E-postadresse*  Migdirektoratet ansker å ha muligheten til å kontakte deg i forbindelse med forskningsprosjekt. Ja, jeg kan kontaktes  Handlekurv  Til Betaling Krever Visa/MasterCard  Avgift Pris Fjern  Enkeltperson Gy/dig for Formavn Etternavn NOK 240,00 X                                                                                                    | romavn                                                                                                    |                         |                          |             | cuemavn                 |      |           |                   | 7 |
| Land* Fødselsdato* (dd.mm.yyyy) E-postadresse* Norge   Ilijodirektoratet ensker å ha muligheten til å kontakte deg i forbindelse med forskningsprosjekt. Ja, jeg kan kontaktes  Handlekurv  Til Betaling Krever Visal MasterCard  Avgift Pris Fjern Enkeltperson Gy/dig for Formavn Etternavn NOK 240,00 X                                                                                                    | Adresse                                                                                                    |                         |                          |             | Postnummer*             |      | Poststed* |                   | 7 |
| Norge     Important to the second second secon | Land*                                                                                                    | Fødselsdato* (dd        | .mm.vvvv)                |             | E-postadresse*          |      |           |                   |   |
| Mijedirektoratet ensker å ha muligheten til å kontakte deg i forbindelse med forskningsprosjekt.          Ja, jeg kan kontaktes       Legg i handlekurv         Handlekurv       Til Betaling         Krever Visa/MasterCard       Krever Visa/MasterCard         Avgift       Pris       Fjern         Enkeltperson       NOK 240,00       X                                                                                                    | Norge 💌                                                                                                    |                         |                          |             |                         |      |           |                   | ] |
| Handlekurv     Til Betaling<br>Krever Visa/MasterCard       Avgift     Pris     Fjern       Enkeltperson<br>Gy/dig for Formavn Ettermavn     NOK 240,00     X                                                                                                    | lilijødirektoratet ønsker å ha muli<br>☑ Ja, jeg kan kontaktes                                                                                                    | jheten til å kontakte o | deg i forbindelse med fo | orskningspr | osjekt.                 |      |           | Legg i handlekurv | ] |
| Avgift     Pris     Fjern       Enkeltperson     NOK 240,00     X                                                                                                    | Handlekurv                                                                                                    |                         |                          |             |                         |      |           | Til Betaling      |   |
| Enkeltperson NOK 240,00 X                                                                                                    | Avgift                                                                                                    |                         |                          |             | Pris                    |      |           | Fjern             |   |
|                                                                                                    | Enkeltperson<br>Gyldig for Fornavn Etternavn                                                                                                    |                         |                          |             | NOK 240,00              |      |           | X                 |   |
| Totalt NOK 240,00                                                                                                    | Totalt                                                                                                    |                         |                          |             | NOK 240,00              |      |           |                   |   |

Hvis du ønsker å legge til flere avgifter i handlekurven kan du fylle inn informasjon i feltene og trykke på [Legg i handlekurv]. I eksempelet under har vi lagt til en familieavgift og to avgifter for enkeltpersoner. Når du er har lagt de avgiftene du ønsker deg trykker du på [Til betaling].

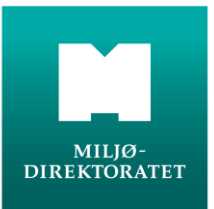

| SKERAVGIFT                                                                                                    |                      | LJØ-<br>REKTORATE     | T                  |                      |                                                |                                                                                     |   |  |
|----------------------------------------------------------------------------------------------------|----------------------|-----------------------|--------------------|----------------------|------------------------------------------------|-------------------------------------------------------------------------------------|---|--|
| Om fiskeravgiften Betal fiskeravgiften Ny kvittering                                                                                                    |                      |                       |                    |                      |                                                |                                                                                     |   |  |
| Betal fiskeravg                                                                                                    | jiften               |                       |                    |                      |                                                |                                                                                     |   |  |
|                                                                                                    | For                  | betaling, gå t        | il handlekurv      | /en nederst på siden | ı (3 varer)                                    |                                                                                     |   |  |
| Velg avgift                                                                                                    |                      |                       |                    |                      |                                                |                                                                                     |   |  |
| Enkeltperson - NOK 240,00                                                                                                    | 1                    |                       |                    |                      |                                                |                                                                                     |   |  |
| <ul> <li>Familie - NOK 383,00</li> <li>Siske med faststående redskap i sjøen med sesongstart før 1. juli - NOK 585,00</li> </ul>                                    |                      |                       |                    |                      |                                                |                                                                                     |   |  |
| Fiske med faststående red                                                                                                    | ₃kap i sjøen med     | l sesongstart etter   | 7 1. juli - NOK 35 | ;5,00                |                                                |                                                                                     |   |  |
| es mer om fiskeravgiften og de for                                                                                                    | skjellige alternativ | vene.                 |                    |                      |                                                |                                                                                     |   |  |
| Fornavn*                                                                                                    |                      |                       |                    | Etternavn*           |                                                |                                                                                     |   |  |
| Adresse Dostnummer* Dostetad*                                                                                                    |                      |                       |                    |                      |                                                |                                                                                     |   |  |
|                                                                                                    |                      |                       |                    |                      |                                                | 00000                                                                               |   |  |
| Land* Fødselsdato* (dd.mm.yyyy) E-postadresse*                                                                                                    |                      |                       |                    |                      |                                                |                                                                                     | 1 |  |
| Norge                                                                                                    |                      |                       |                    |                      |                                                |                                                                                     | I |  |
| liljødirektoratet ønsker a ha muligt<br>Ja, jeg kan kontaktes                                                                                                    | ieten til a kontakti | e deg i forbindelse i | med forskningspi   | iosjekt.             |                                                |                                                                                     |   |  |
|                                                                                                    |                      |                       |                    |                      |                                                |                                                                                     |   |  |
|                                                                                                    |                      |                       |                    |                      |                                                | Legg i handlekurv                                                                   |   |  |
| Handlekurv                                                                                                    |                      |                       |                    |                      |                                                | Legg i handlekurv<br>Til Betaling                                                   |   |  |
| Handlekurv                                                                                                    |                      |                       |                    |                      |                                                | Legg i handlekurv<br>Til Betaling<br>Krever Visa/MasterCard                         |   |  |
| Handlekurv                                                                                                    |                      |                       |                    |                      | Pris                                           | Legg i handlekurv<br>Til Betaling<br>Krever Visa/MasterCard<br>Fjern                |   |  |
| Handlekurv<br>Avgift<br>Enkeltperson<br>Gyldig for Fornavn Etternavn                                                                                                |                      |                       |                    |                      | Pris<br>NOK 240,00                             | Legg i handlekurv<br>Til Betaling<br>Krever Visa/MasterCard<br>Fjern<br>X           |   |  |
| Handlekurv<br>Avgift<br>Enkeltperson<br>Gyldig for Fornavn Etternavn<br>Enkeltperson<br>Gyldig for Fornavn Etternavn                                                |                      |                       |                    |                      | Pris<br>NOK 240,00<br>NOK 240,00               | Legg i handlekurv<br>Til Betaling<br>Krever Visa/MasterCard<br>Fjern<br>X           |   |  |
| Handlekurv<br>Avgift<br>Enkeltperson<br>Gyldig for Fornavn Etternavn<br>Enkeltperson<br>Gyldig for Fornavn Etternavn<br>Familie<br>Gyldig for Familie Etternavn, Su | nn Etternavn , Di    | stier Etternavn       |                    |                      | Pris<br>NOK 240,00<br>NOK 240,00<br>NOK 383,00 | Legg i handlekurv<br>Til Betaling<br>Krever Visa/MasterCard<br>Fjern<br>X<br>X<br>X |   |  |

Nå blir du sendt videre til Nets sine sider. Det er de som tar seg av å formidle betalingen mellom deg og Miljødirektoratet. Gebyret for betalingstjenesten er NOK 6,-.

Til slutt kommer du til en kvitteringsside.

| FISKERAVGI                                                                                                    | FT M                 | ILJØ-<br>IREKTORATE | т |  |  |
|----------------------------------------------------------------------------------------------------|----------------------|---------------------|---|--|--|
| Om fiskeravgiften                                                                                                    | Betal fiskeravgiften | Ny kvittering       |   |  |  |
| Kvittering                                                                                                    |                      |                     |   |  |  |
| Takk for at du betalte fiskeravgiften. Kvittering er sendt til deg på e-post, og du kan også laste ned kvitteringene nedenfor. |                      |                     |   |  |  |
| Familie                                                                                                    |                      |                     |   |  |  |
| Referansenummer: 2N280AR259F                                                                                                   |                      |                     |   |  |  |
| Betalt for Familie Etternavn , Sønn Etternavn , Datter Etternavn                                                               |                      |                     |   |  |  |